# Erledigt Mavericks mit Lenovo U510 i7 Installation und Daten auf der Letzten Seite

Beitrag von "Fab" vom 23. Oktober 2013, 21:35

**Okay Leute** 

Ich hab bei mir jetzt auch Meverick's am laufen und Folgendes Problem:

lch kann bei mir keine Standart Systemapps öffnen.

Da wären: Mail, Kalender, Maps, Notes, Kontakte, Appstore und vielleicht noch einige andere.IchhabauchnocheinenDropboxlinkhier:https://www.dropbox.com/sh/ib5azh3s382g6ly/jl\_xzh\_LpBIch glaub im start wird schon das Problem von OS X erkannt.Ich habe einen Clean Install aber keinen Cloud Service aktiv.

Freu mich natürlich über jeden Tipp den Ihr hierlassen könnt.

Gruß Fabian

## Beitrag von "cheat\_" vom 23. Oktober 2013, 21:36

Erstelle mal den stick neu Ich hatte des bei ner dp von mavericks, da ist maps immer abgestürzt

# Beitrag von "TuRock" vom 23. Oktober 2013, 21:38

Installiere deine ethernet Treiber ( Realtek 81xx ) aus Multibeast und schau das du dich iCloud

anmelden kannst, sonnst wird das nichts !

#### Beitrag von "Fab" vom 23. Oktober 2013, 21:46

Find kein iCloud bei mir !? dafür meldet sich mein rechner jetzt mit extension die nicht genutzt werden können.

#### Beitrag von "TuRock" vom 23. Oktober 2013, 21:50

unter Systemeinstellungen /iCloud ohne LAN kannst du dich nicht anmelden, kann das sein das du über WLAN Online bist ?

#### Beitrag von "Fab" vom 23. Oktober 2013, 21:53

Ich lad gleich mal Screenshots hoch. Muss dafür die Platte wieder abklemmen, da die USB Port´s nicht wollen.

## Beitrag von "TuRock" vom 23. Oktober 2013, 21:56

Was ist mit deine Signatur ...!?

#### Beitrag von "Fab" vom 23. Oktober 2013, 22:29

Weis nicht?

Kann ja mal Gandalf Fragen =)

Ich hab mal mit Kext Wizard Rechte repariert und Cache neugemacht. Jetzt geht die Grafik. Usb zeigt sich weiterhin unbeeindruckt und die bilder sind auch schon da =): https://www.dropbox.com/sh/fe5yhn1njcspssc/vCheQADYiF

@cheat Ich hab den Stick mit My Hach erstellt da Unibeast nicht mitmacht. Werd ihn jetzt nochmal´s erstellen und Maverick Installieren.

## Beitrag von "Griven" vom 23. Oktober 2013, 22:40

Hast Du über eine bestehende Installation drüber gebügelt oder neu gemacht und ist die Installation sauber zu Ende gelaufen sprich stand da am Ende "Wurde erfolgreich installiert" mit dem grünen Haken?

Für mich sieht das nach den Screenshots so aus, als wenn die Versionen der SystemAPP's nicht zur OS Version passen würden was eigentlich dafür spricht, dass Du über eine bestehende Installation drüber installiert hast und es dabei zu Problemen kam mit den PostInstall Scripts bzw. beim Schreiben der Package Receipts...

#### Beitrag von "Fab" vom 23. Oktober 2013, 22:51

Eigentlich bin ich mir sicher, das ich es Clean Installiert habe 🥗 Ich sitz an dem Teil aber auch schon seit mehr als eine Woche und heute schieb ich sozusagen auch schon Überstunden.

Ich mach gerade mit MyHack 3.2 Beta 8 den Stick Fertig und füge dann noch den Extra Ordner hinzu ,damit ich dann mit Safeboot in den Installer komme.

Habt Ihr vielleicht noch einen Tipp für das Ethenet/ Lan?

RTL8101E/RTL8102E PCI Express Ven ID10ec Dev ID 8136 Wlan mach ich jetzt erstmal nicht da es eh ein Dualboot wird damit ich etwas Shift 2 oder Dirt 3 1x in der Woche Spielen kann 😂

#### Beitrag von "Griven" vom 23. Oktober 2013, 22:57

Ethernet sollte mit LNX2MAC laufen hab hier in der Kiste ein RTL8111 Gen 10ec DEV 8168 der super mit dem LNX2MAC Kext geht. Versuch den mal (multibeast) sollte ohne Probleme laufen eigentlich da der Treiber ein Port von Linux Treibern ist und somit eine breite Unterstützung aller möglichen RTL Lan Chips bietet.

## Beitrag von "Fab" vom 24. Oktober 2013, 18:00

Super Danke!

werd ich Testen!

Den hatte ich immer mit angeklickt. Geht immer noch nicht. Werd morgen mal Neuinstallieren.

Okay, Neuinstallation ist erfolgt, mit meinen Minni 1 hab ich multibeast alle wichtigen sachen installiert, die da wären:

Drivers > Misc > FakeSMC v5.3.820 Drivers > Misc > FakeSMC v5.3.820 Plugins Drivers > Misc > FakeSMC v5.3.820 HWMonitor Application Drivers > Misc > PS/2 Keyboard/Mice and Trackpads Drivers > Misc > USB 3.0 - Universal by Zenith432 Drivers > Network > Realtek - Lnx2Mac's RealtekRTL81xx v0.0.90 Drivers > System > Patched AppleIntelCPUPowerManagement > OS X 10.9.0 Ich komm nur mit -x ins System und die USB Ports reagieren gar nicht, wenn ich die Maus oder einen Stick anschließe.

Wenn ich normal Boote kommt ein Fehler mit KSMC read Failed und später steht denn da Pstate Error 18 stepp 11 in context 1 on CPU 2 und denn Kernelpanick mit CPU manager.

Ich habe mir gerade Windows 7 Installiert und wollte auch gerade die Nvidea Karte mit installieren. Der Installer sagte mir das er keine solche Karte finden kann (was klar ist wenn ich sie im Bios abgestellt habe).

Jetzt <u>das merkwürdige</u>: Das <u>Bios bzw. UEFI ist plötzlich extrem umfangreich</u>. angefangen bei der Lüftersteuerung bis hin zu Chip Einstellung oder so. Weis jemand woran das liegen kann? https://www.dropbox.com/sh/nhoz1boza31sv8c/aWprbDBt8p

## Beitrag von "TuRock" vom 24. Oktober 2013, 18:20

Was ist mit deine Signatur, bitte eintragen, um was für Hardware geht es hier ?

#### Beitrag von "Fab" vom 24. Oktober 2013, 18:31

Ich hab soebend die Wlankarte ausgetauscht. OHNE MODBIOS 블

#### Beitrag von "TuRock" vom 24. Oktober 2013, 18:36

Also, stand die doch in Whitelist .. ?

#### Beitrag von "Fab" vom 24. Oktober 2013, 18:43

ICh weis nicht was da los ist?

Ich hab vohrhin das mit dem Bios entdeckt, wo man jetzt alles mögliche einstellen kann was voher nicht war. und ich hatte auch KEINEN Internetzugang über den Laptop bis ich heut wieder Win 7 Installiert habe.

2x mal hab ich über meinen ASRock nach modbios geschaut aber da alles so Englisch und unverständlich war hab ich es schnell wieder sein gelassen.

Also ich selbst hab NIX daran verändert!

Das ist ja für mich das merkwürdige daran.

Und ja anscheinend steht die in der Whitelist, oder doch nicht???? Bisher geht die ganz normal unter Win 7.

## Beitrag von "gummifisch" vom 24. Oktober 2013, 20:48

Welche Wlan Karte hast du denn eingebaut?

Schieb doch mal ein Bild von dem Bios hoch. Huch hast du ja schon.... wer alles liest ist klar im Vorteil.

Nur wo die Einstellmöglichkeiten jetzt herkommen würde mich schon interessieren.

## Beitrag von "Fab" vom 25. Oktober 2013, 00:26

Mich auch mittlerweile ist alles beim alten 🐫

Bin aber auch froh darüber. Sonst verstell ich versehntlich noch irgendwas und weis nicht mehr was es war.

Übrigens: das ist das komplette Bios auf Bildern.

Kann ja mal Lenovo Fragen was da los war.

Ich hab die Chance gleich genutzt und die AR5B95 eingebaut.

Sag mal Gummifisch, wie weit bist du mit der Maverick's Installation?

Okay ich hab hier mal die Kexte zusammangestellt die für den Lonovo wichtig sind (sein könnten).

https://www.dropbox.com/sh/z6aqscioqbjl6gv/r6elR6W2ng

Ich hab sie noch nicht in einem laufendem system Verwendet. Kommt jetzt noch. Ich schreib wieder was geht und was nicht.

#### Beitrag von "Griven" vom 25. Oktober 2013, 00:44

Nur mal so eine Frage am Rande, das Dingen hat nicht zufällig ein UEFI Bios, oder doch?

Falls es eines hat, dann kannst Du Dir die Frage an Lenovo sparen. Die UEFI Biose kennen einen ADMIN und eine USER Mode und gerade, wenn mal Windoofs ab WIN8(7) installiert war/ist öffnet sich das Bios nur im Usermode in dem man mal so Ganz und Gar nichts einstellen darf. Sofern man Windoofs runterhaut und neu aufsetzt steht kurzfristig (initialisiert Durch den Installer) auch wieder der Admin Mode zur Verfügung, der einem ungeahnte Power verleiht

Unter Win7 weiß ich es nicht, aber unter WIN8 kann man über Umwege sogar aus dem OS heraus in den Admin UEFI Mode booten. Funktionieren tut das ganze dann so:

Zitat

Um ins Bootmenü zu gelangen, öffnen Sie die rechte Charmbar mit der Tastenkombination [Win-Taste]+[i] – klicken auf "Einstellungen" und auf den [Ein/Aus]-Schalter. Wenn Sie auf [Neu starten] klicken, halten Sie dabei die [Umschalt]-Taste gedrückt.

Ein anderer Weg wäre ebenfalls über die Charmbar mit der Tastenkombination wie oben, dann über "Einstellungen" und "PC-Einstellungen ändern". Unter "Allgemein" finden Sie dann "Erweiterter Start" mit der Schaltfläche [Jetzt neu starten]. Unter Windows 8.1 ist die Einstellung unter "PC-Einstellungen ändern" – Update/Wiederherstellung – Wiederherstellung – "Erweiterter Start" zu finden.

# Beitrag von "Fab" vom 25. Oktober 2013, 10:46

Okay Danke ich schau gleich noch nach was eine Charmbar ist.

Okay Leute ich hab endlich einen Durchbruch in sachen PS/2 errungen Trackpad Funktion ist vollständig da und ich kann Tippen und Klicken. Mail öffnet sich schonmal sowie auch Karte und Appstore FREU . Jetzt muss ich nur noch sehen das ich die USB Ports aktiviert bekomme Wlan Geht jetzt auch Dropbox Link zu den Kexten:<u>https://www.dropbox.com/sh/z6aqscioqbjl6gv/r6elR6W2ng</u> die in Lila gehn wunderbar.

Ich hab jetzt wieder das Problem, das ich die Apps wie z.b. Mail, Karte oder Appstore nicht öffnen kann.

# Beitrag von "john.katzenbach" vom 25. Oktober 2013, 11:59

Ich denke du hast das gleiche Problem mit den USB Ports, welches ich auch hatte.

Das hängt mit der USB 3.0 Unterstützung zusammen. Die wollte bei mir auch schon unter ML nicht, da hilft nur die IOUSB.kext sowie die IOUSBFamily.kext gegen USB 2.0 fähige zu tauschen, dann geht alles. Ich weiss aber nicht ob es da Unterschiede gibt zu den Kexten der verschiedenen Laptops.

## Beitrag von "Fab" vom 25. Oktober 2013, 12:36

Werd ich mir gleich mal hinzuladen.

Ich hab ja auch den Dropbox link eine USB XHCI .kext mit eingefügt.

Funktionierte als normale kext. teste ihn jetzt in der IOUSBFamily.kext, ersetzt jetzt den originalen.

Ich komm auch nur mit -x ins System und USB hat funktioniert- Alle 3 =)

Bot .plist ist auch noch der EHCl fix drinnen. Werd ihn mal testhalber rausnehmen.

Wobei ich aber glaube das der Fake SMC Kext die größeren Probleme bereitet (lst der Überhaupt Zwingend notwendig?)

## Beitrag von "gummifisch" vom 25. Oktober 2013, 14:47

Läuft der Boot bei dir schon ohne -x durch? Bei mir kommen reichlich SMC fehler.

#### Beitrag von "Fab" vom 25. Oktober 2013, 15:42

Yop bei mir auch =)

ich Installier jetzt auf 2 Partitionen OS X eine bearbeite ich mit Multibeast und die andere mit den selbstgezogenen kexten.

## Beitrag von "Fab" vom 27. Oktober 2013, 09:35

Okay Leute ich bin Fertig Daten dazu gibt es in diesen Link: https://www.dropbox.com/sh/rc2r7oe5m1d43gt/wMG4PTPUxE Bei fragen einfach fragen =)

Wie ich es gemacht habe:

Installiert wird wie Folgt: Mit MyHack den Stick anfertigen Installieren Platte ausbauen Bootloader mit MyHack Installieren Extra einrichten Extensions alle einfach in den Kext Wizard installieren Rechte und Cache fixen Platte einbauen Starten und staunen =)

Gerade als ich Fertig wurde Startete Hinter mir ein Feuerwerk 🤤

Edit ich überprüfe alles jetzt nochmal.

Cinebench: GPU- OpenGL: 19,90BpS CPU: 2,30 Punkte

Was noch nicht geht; Helligkeit LAN

Sound geht jetzt mit der voodooHDA.dmg von Gummifisch

Trackpad ist nur als Maus erkannt beim 1sten Start beim 2ten Start brauchte ich meine USB Maus um das Trackpad einzurichten.

••••

Ich würde gern wollen das Der Thread Offen Bleibt für Fragen und Updates

Danke Gruß Fab